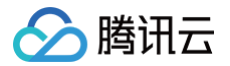

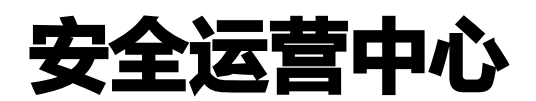

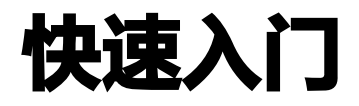

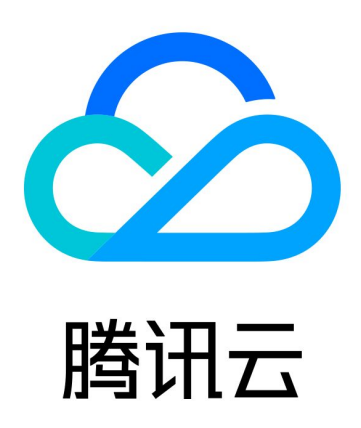

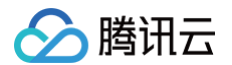

【版权声明】

©2013-2025 腾讯云版权所有

本文档(含所有文字、数据、图片等内容)完整的著作权归腾讯云计算(北京)有限责任公司单独所有,未经腾讯云 事先明确书面许可,任何主体不得以任何形式复制、修改、使用、抄袭、传播本文档全部或部分内容。前述行为构成 对腾讯云著作权的侵犯,腾讯云将依法采取措施追究法律责任。

【商标声明】

## 🔗 腾讯云

及其它腾讯云服务相关的商标均为腾讯云计算(北京)有限责任公司及其关联公司所有。本文档涉及的第三方主体的 商标,依法由权利人所有。未经腾讯云及有关权利人书面许可,任何主体不得以任何方式对前述商标进行使用、复 制、修改、传播、抄录等行为,否则将构成对腾讯云及有关权利人商标权的侵犯,腾讯云将依法采取措施追究法律责 任。

【服务声明】

本文档意在向您介绍腾讯云全部或部分产品、服务的当时的相关概况,部分产品、服务的内容可能不时有所调整。 您所购买的腾讯云产品、服务的种类、服务标准等应由您与腾讯云之间的商业合同约定,除非双方另有约定,否则, 腾讯云对本文档内容不做任何明示或默示的承诺或保证。

【联系我们】

我们致力于为您提供个性化的售前购买咨询服务,及相应的技术售后服务,任何问题请联系 4009100100或 95716。

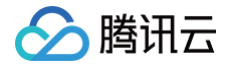

# 快速入门

最近更新时间: 2024-11-20 16:45:42

### 步骤1:日志源接入

1. SOC 首先需要接入日志,进入系统管理 > 数据接入 > 日志接入。

2. 在日志接入页面,根据实际需求,选择日志类型。

3. 单击新建,填写日志源名称、IP、接入方式、端口、解析策略组、编码方式、高级提取等配置。

4. 单击保存完成新建,完成内部各个日志源的接入和解析。

#### 步骤2: 查看告警

接入的日志会进行下一步的关联分析,与已有的告警策略匹配,命中的会产生告警,进入**安全检测 > 告警列表**,查 看已产生的告警。

#### 步骤3:检索数据

1. 对系统接入和产生的数据做检索,进入调查中心 > 智能检索。

2. 在智能检索页面,单击搜索,查看所有的日志或告警,或输入框输入搜索查询语句如 logsource\_subtype:腾讯御界,单击 Enter 键 > 搜索查看检索后的日志。

#### 步骤4:安全态势

在**安全可视 > 安全态势**页面,可以查看企业在全网范围内的日志、告警、安全事件的数量、趋势和 TOP 详情、安 全运营趋势图,ATT&CK 告警态势概览等。